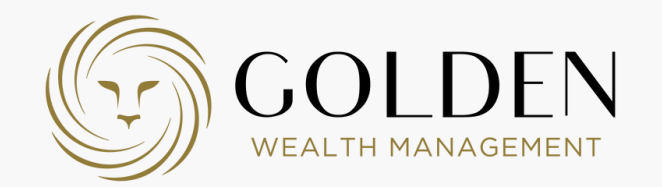

### Bem vindo à app MYGOLDEN

Exclusiva aos Clientes da Golden Wealth Management, a App MyGolden reúne toda a informação patrimonial num único lugar proporcionando uma visão clara e atualizada da globalidade do património, de forma segura.

Vá mais longe mais perto.

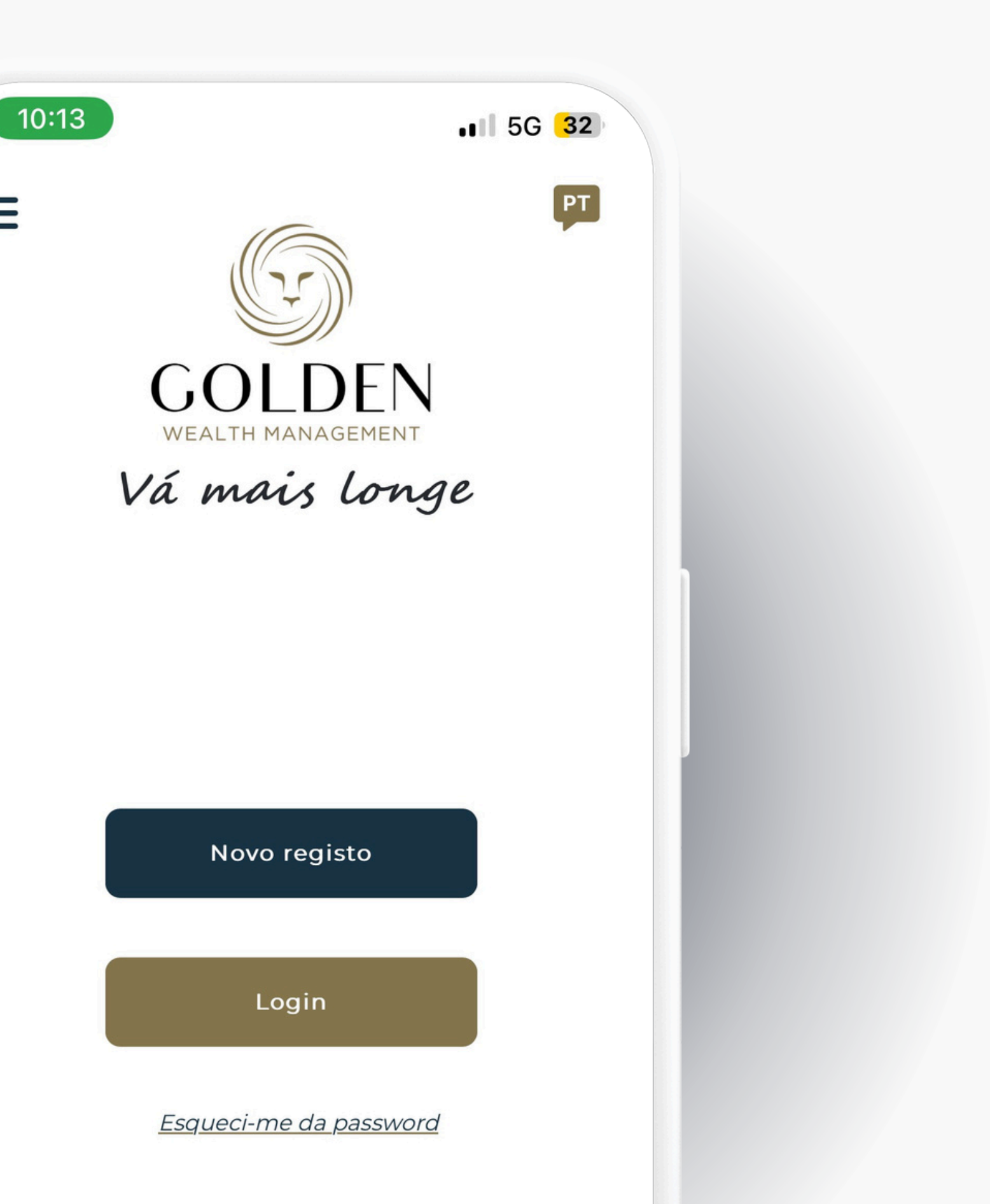

Ξ

### MYGOLDEN MOBILE APP

#### Passo 1 - Processo de Autenticação

Este passo consiste na validação da identidade do cliente para garantir um acesso seguro à app My Golden. Siga as seguintes instruções para concluir este processo.

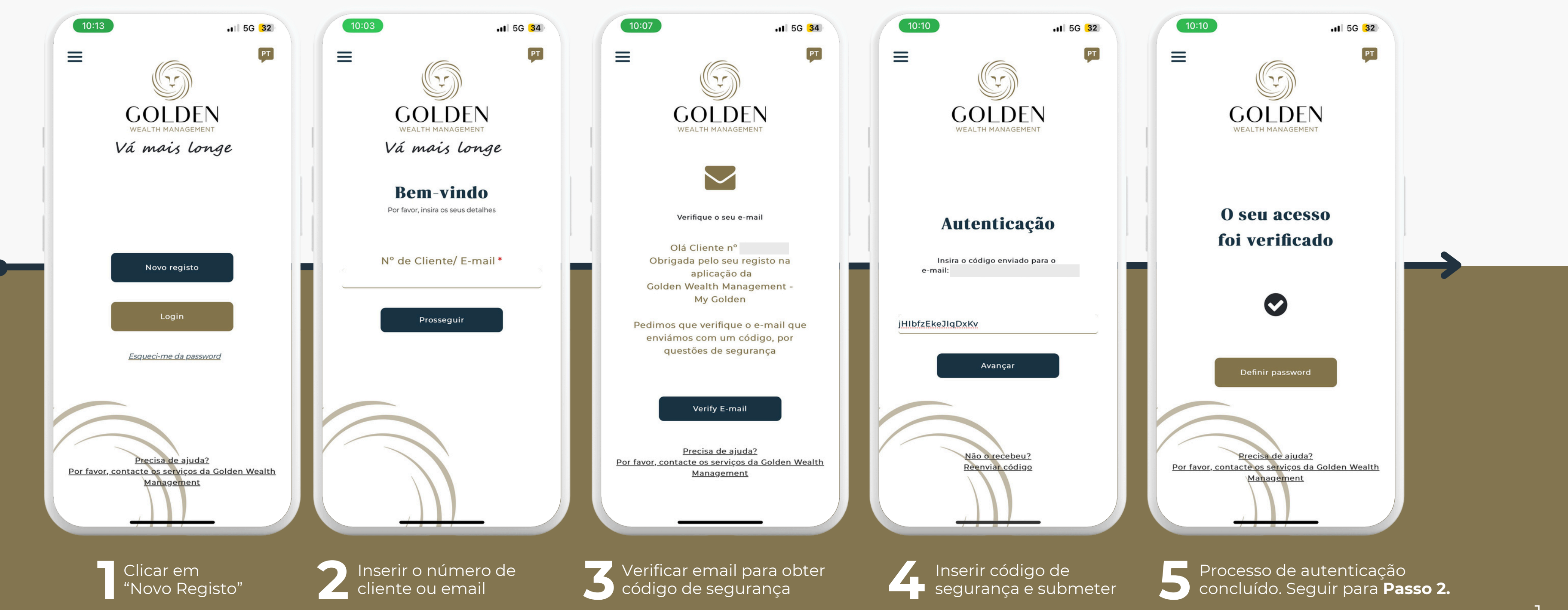

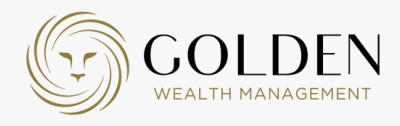

### MYGOLDEN MOBILE APP

#### Passo 2 - Definição de password

Após à autenticação de conta, deverá criar uma password segura.

| 17:09                                                                                          | ull 🗢 🔽                                                | 17:10                                                                                       |
|------------------------------------------------------------------------------------------------|--------------------------------------------------------|---------------------------------------------------------------------------------------------|
|                                                                                                | DEN<br>Gement                                          |                                                                                             |
| Autentio                                                                                       | cação                                                  | Autent                                                                                      |
| Por favor defina a s                                                                           | ua password                                            | Por favor defina                                                                            |
| Passwo                                                                                         | rd *                                                   | Passv                                                                                       |
| *Deve conter 12 caracteres e<br>• 1 Algarismo<br>• 1 Caractere Especial<br>• 1 Letra Maiúscula | ntre os quais:                                         | *Deve conter 12 caractere<br>• 1 Algarismo<br>• 1 Caractere Especial<br>• 1 Letra Maiúscula |
| Repetir pas                                                                                    | sword *                                                | Teste123456!                                                                                |
| Avança                                                                                         | ar an an an an an an an an an an an an an              | Avai                                                                                        |
| <u>Precisa de a</u><br><u>Por favor, contacte os servi</u><br><u>Managerr</u>                  | aj <u>uda?</u><br>ç <u>os da Golden Wealth</u><br>nent | <u>Precisa c</u><br><u>Por favor, contacte os se</u><br><u>Manag</u>                        |
|                                                                                                |                                                        |                                                                                             |
| Criar passwo<br>requisitos an                                                                  | ord segundo<br>presentados.                            | 2 Repet                                                                                     |

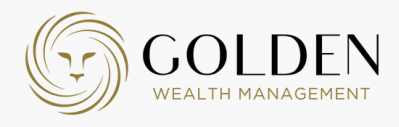

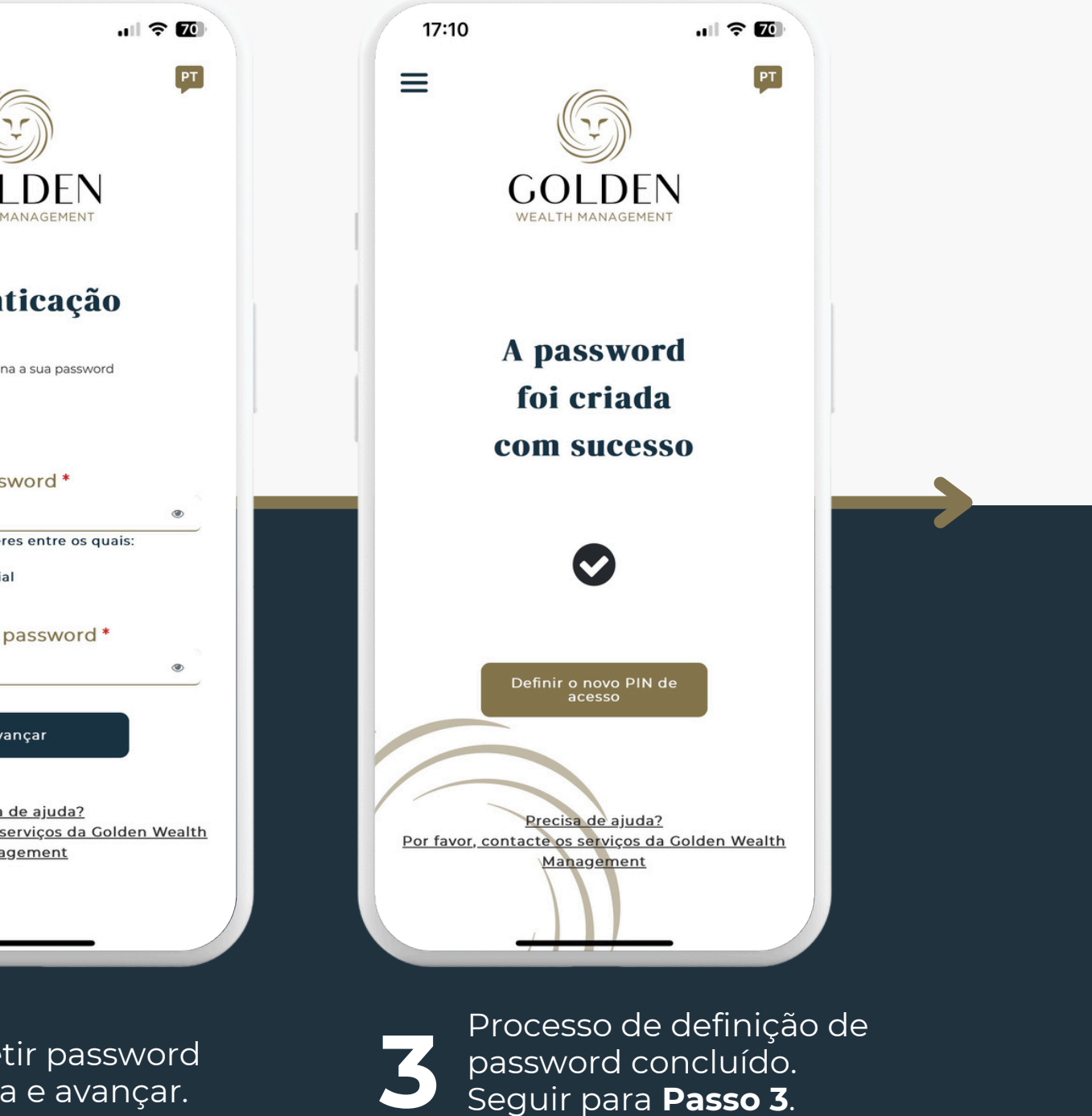

### MYGOLDEN MOBILE APP

#### Passo 3 - Definir formas alternativas de acesso

Ative métodos alternativos, como autenticação biométrica ou código PIN, para um acesso mais rápido e seguro.

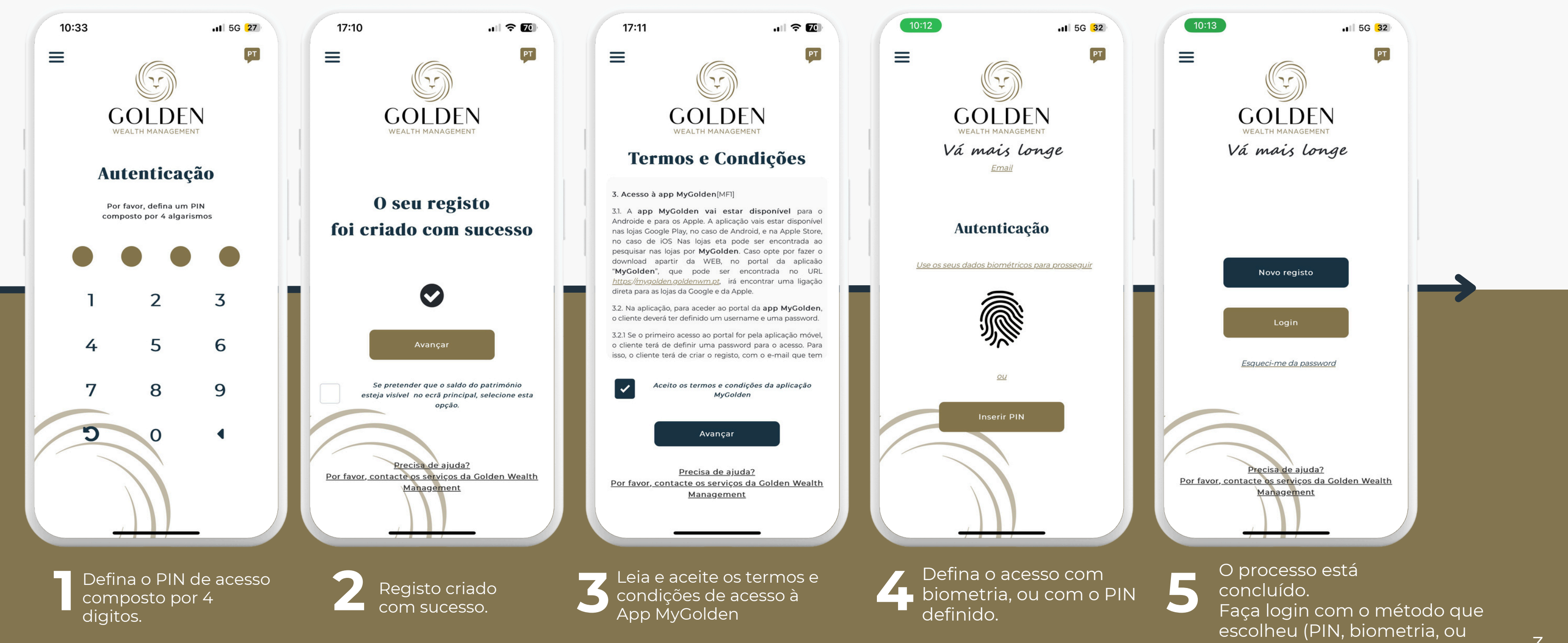

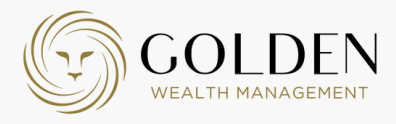

email)

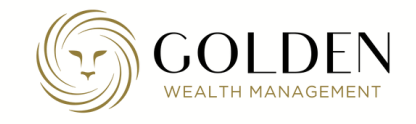

### **FUNCIONALIDADES** MYGOLDEN

#### $\mathbf{0}$

03

### Ativos

Aqui poderá consultar a alocação do seu património pelas principais classes de ativos

### Evolução

Terá uma representação gráfica e uma tabela da rentabilidade desde o início do seu contrato, desde o início do ano ou desde o início do mês.

### Contribuições

Aqui terá acesso aos top 10 investimentos que contribuíram positivamente ou negativamente para a rentabilidade

### 04

02

Carteiras

Nesta secção, poderá ver, em detalhe, cada uma das carteiras do seu património, a sua valorização final e rentabilidade por vários períodos

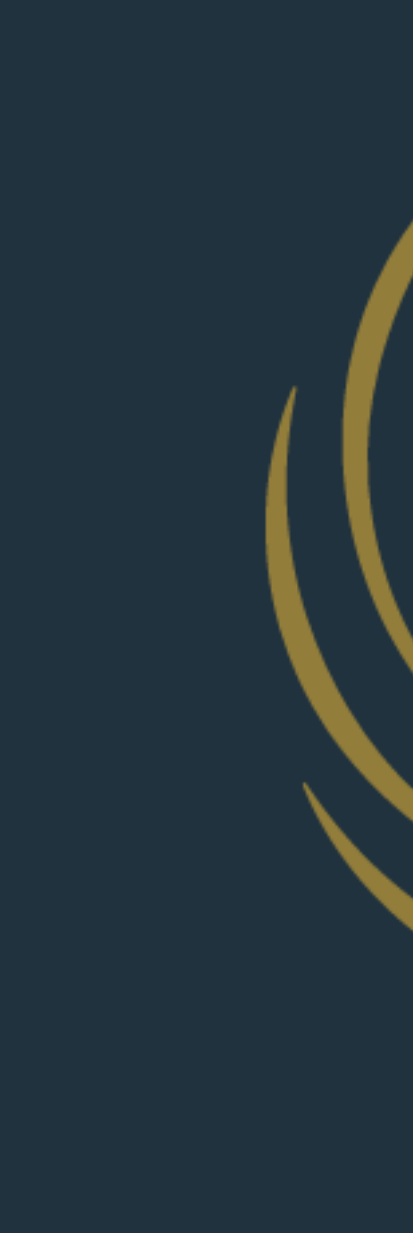

 $\equiv$  No canto superior esquerdo, encontrará o menu, onde pode aceder às definições da sua conta.

No canto superior direito, o terá acesso às notificações importantes.

### **MYGOLDEN** App

Após o login, acede ao ecrã principal, onde pode consultar o saldo do seu património, o top 5 de contribuições e a sua respetiva rentabilidade.

| Bo                      | oa tarde               |                 |    |
|-------------------------|------------------------|-----------------|----|
| 0 seu                   | Património             |                 |    |
|                         | Valor total atual ao d | ia 2025-02-25 🟮 |    |
| 2.170.                  | 304,51 €               | ۲               |    |
| +98.880,89 € desde inío | io do ano              |                 |    |
| Advising                | Gestão Discri          | cionária        |    |
| 75                      |                        |                 |    |
| 1,0                     | _                      |                 |    |
| 5                       |                        |                 |    |
| 2,5                     |                        |                 | Λ. |
|                         | $\sim$                 |                 |    |
| 0                       |                        |                 |    |
| 06,781 13,781 20,781    | 27.3ª 03 FE 10 FE      | TIFE" 24FE"     |    |
|                         |                        | O               |    |
| Ganhos 5+ de contril    | ouições                |                 |    |
| Descrição               | Ganhos Re              | ntabilidade     |    |
| Fundsmith Equity        | 102.693,60 €           | 87,92 %         |    |
| Pershing Square         | 100.609,13 €           | 275,05 %        |    |
| Orbis Japan Equity      | 82.058,48 €            | 103,30 %        |    |
| Vv Gold Miners USD      | 63.970,16 €            | 118,88 %        |    |
| Vaneck Vect Miners E    | 56.636,80 €            | 95,45 %         |    |
|                         |                        | -               |    |

🟠 Na parte inferior do ecrã, o menu horizontal dá acesso a secções detalhadas, proporcionando uma visão completa do seu património.

### MYGOLDEN WEB APP

#### Passo 1 - Processo de Autenticação

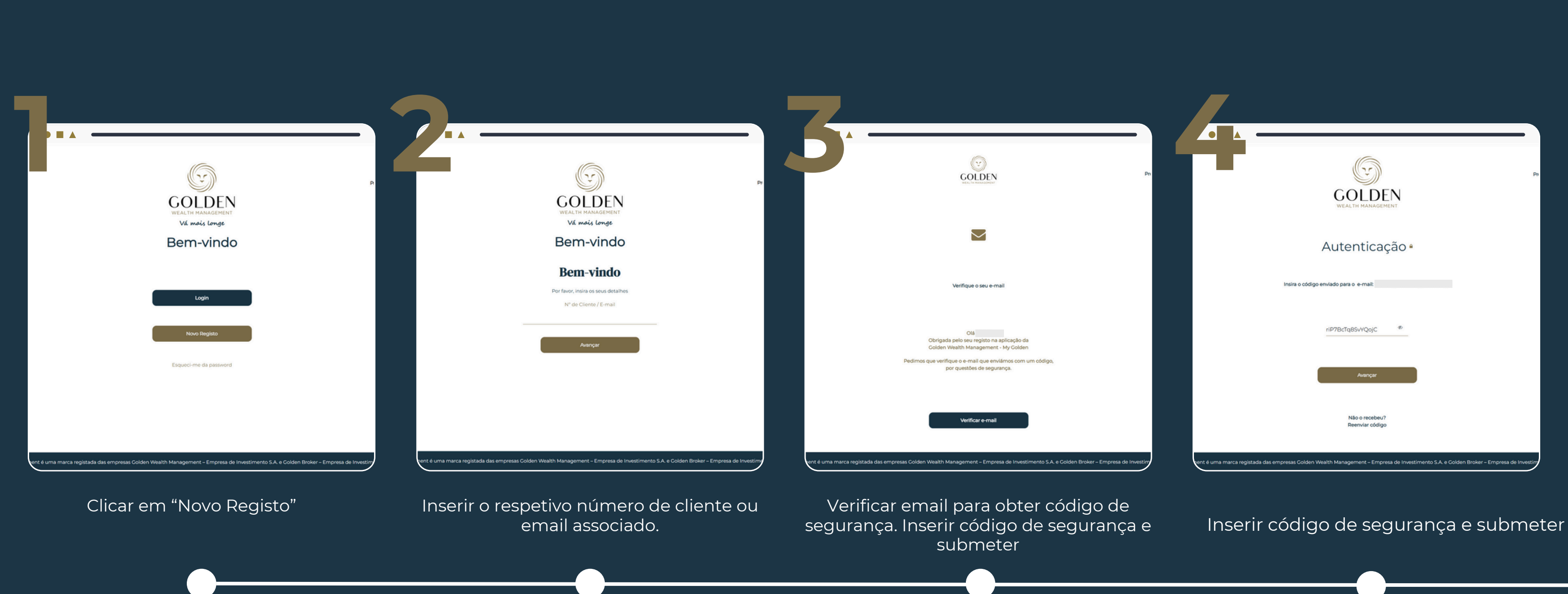

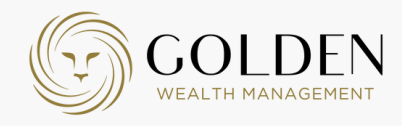

## MYGOLDEN WEB APP

#### Passo 2 - Definição de password

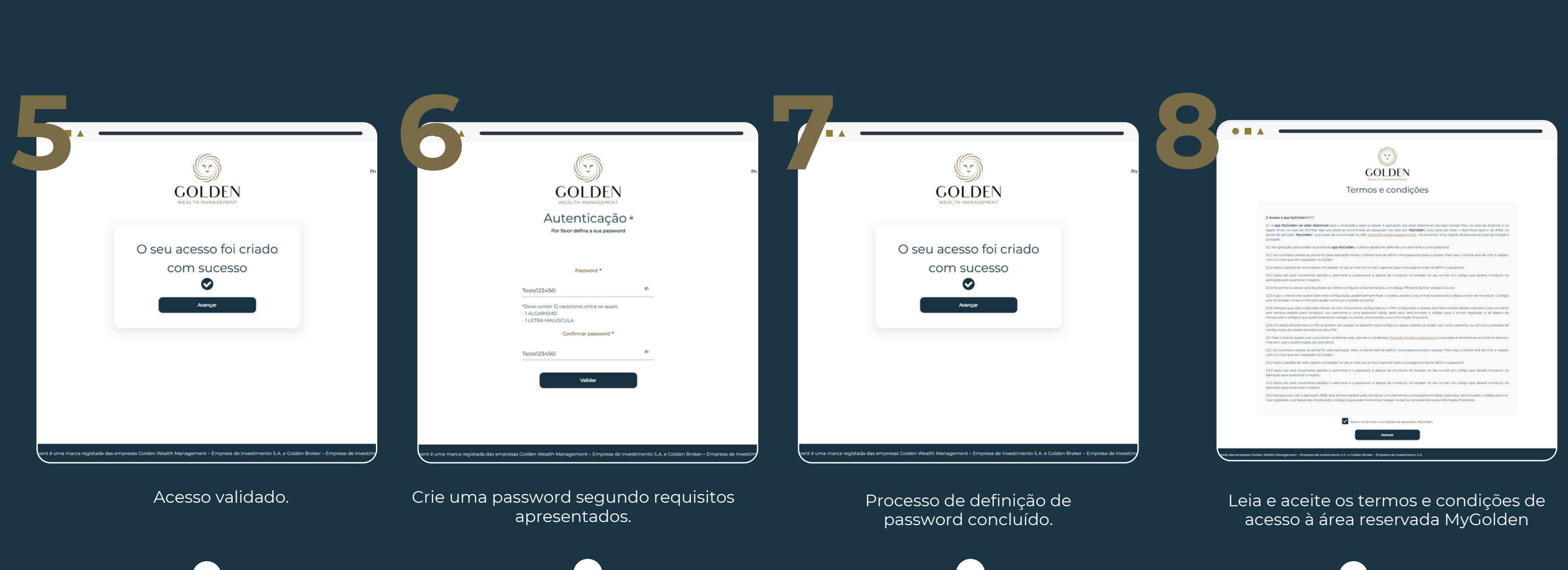

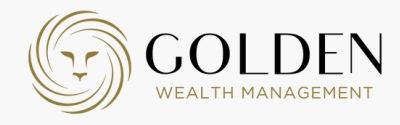

# MYGOLDEN WEB APP

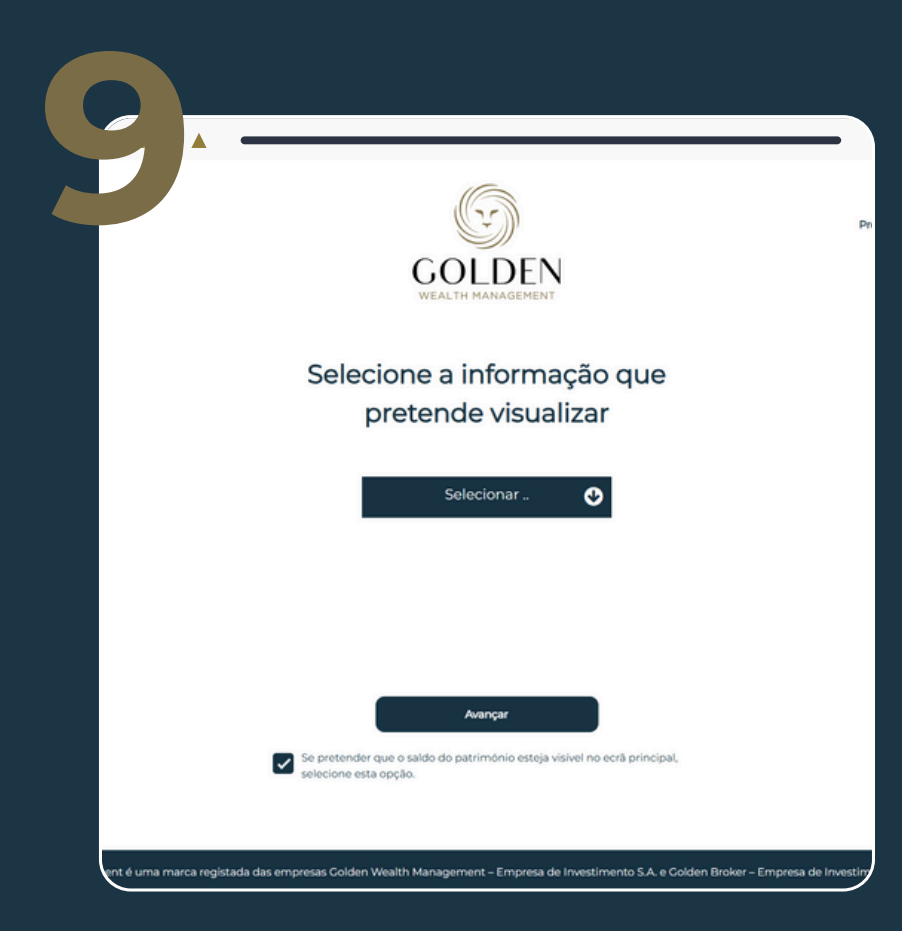

Selecione o número de carteira que quer acompanhar (caso tenha mais que uma).

| Início                                                                                                    |       |
|----------------------------------------------------------------------------------------------------|-------|
| Boa tarde<br>O seu Património                                                                                |       |
| <b>\$ 800.829,92 •</b><br>\$ -36.624,59   <b>-4,37</b> % desde início do ano<br>5.0 %                        |       |
| 0,0 %                                                                                                    | _     |
| -5,0 %<br>d <sup>gt</sup> d <sup>gt</sup> d <sup>gt</sup> d <sup>gt</sup> d <sup>gt</sup>                    | 10/02 |
| Posição Inicial<br>Investimentos líquidos<br>Valorização final<br>Ganhos<br>Rentabilidade líquida do período |       |
|                                                                                                    |       |

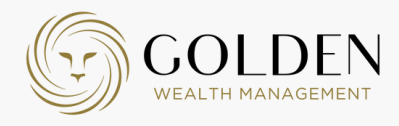

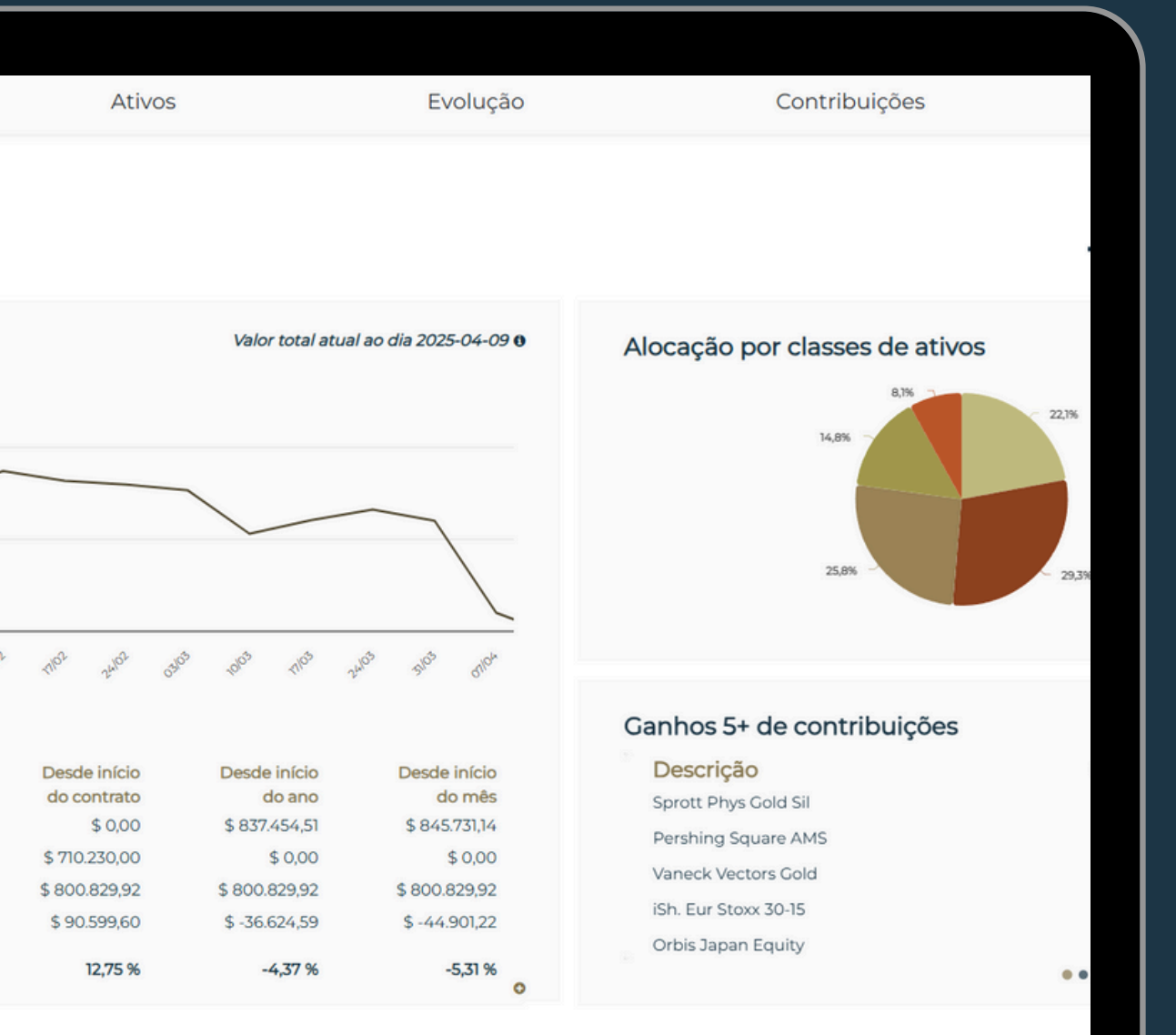

Bem-vindo ao dashboard principal da MyGolden

# MYGOLDEN

APP e WEBAPP

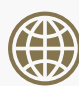

www.goldenwm.pt

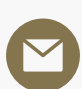

info@goldenwm.pt

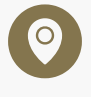

<u>Av. da Boavista 2429, 4100-135 Porto</u>

0

<u>Av. da Liberdade 190, 1250-096 Lisboa</u>

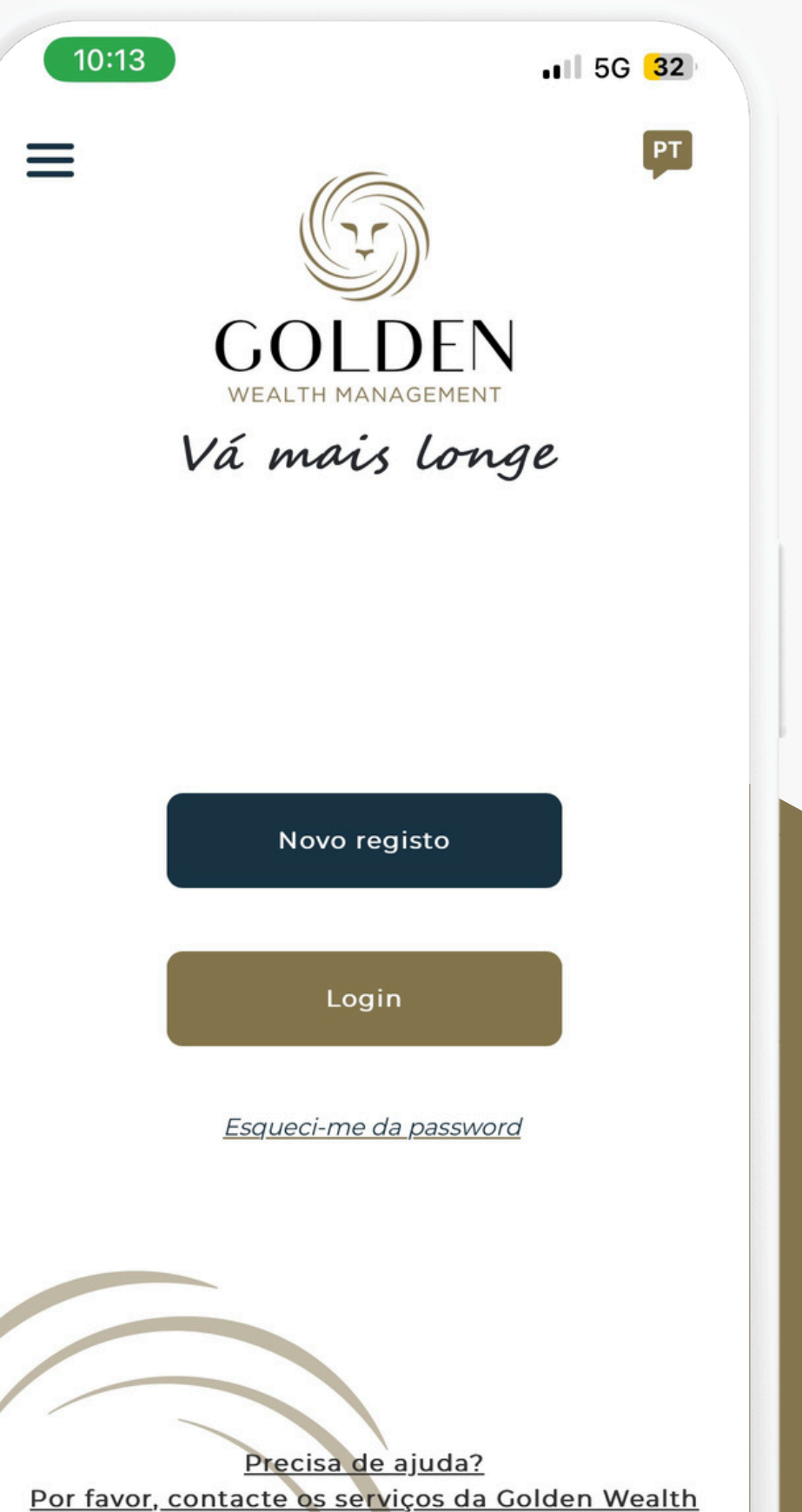

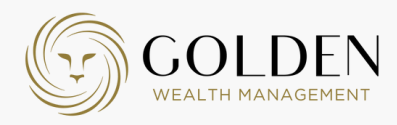

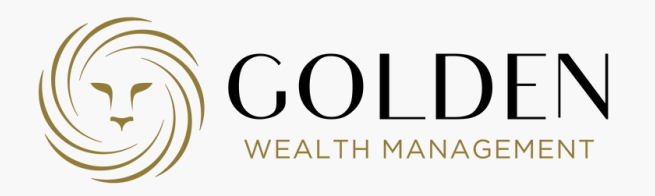

# Bem vindo à **MYGOLDEN**

Exclusiva aos Clientes da Golden Wealth Management, a MyGolden reúne toda a informação patrimonial num único lugar proporcionando uma visão clara e atualizada da globalidade do património, de forma segura.

Vá mais longe, mais perto.

| Início                                                     | Ati                         |
|------------------------------------------------------------|-----------------------------|
| Bom dia<br>O seu Património                                |                             |
| 2.185.388,80 € .                                           |                             |
| +113.965,18 € desde início do ano<br>7.5                   |                             |
| 5                                                          |                             |
| 25                                                         |                             |
| 0<br>6 <sup>396</sup> -5 <sup>396</sup> -50 <sup>396</sup> | 2130 3400                   |
| Rentabilidade                                              |                             |
|                                                            | Desde início<br>do contrato |
| Posição Inicial                                            | 0,00 €                      |
| Investimentos liquidos                                     | 1.685.628,00 €              |
| Ganhos                                                     | 2.185.388,80 €              |
| Rentabilidade líquida do período                           | 23,14 %                     |
|                                                            |                             |
| ight 2025. Golden Wealth Management é uma                  | marca registada das er      |
|                                                            |                             |
|                                                            |                             |

| Evolução                                     | Contribuições                                                      | Carteir     | ras 🗹                 |
|----------------------------------------------|--------------------------------------------------------------------|-------------|-----------------------|
|                                              |                                                                    | Advising    | Gestão Discricionária |
| Valor total atual ao dia 2025-02-27 0        | Alocação por classes de ativos<br>Não existe informação disponível |             | ٥                     |
|                                              | Ganhos 5+ de contribuições                                         |             | Desde início do ano   |
|                                              | Descrição                                                          | Ganhos      | Rentabilidade         |
|                                              | Vv Gold Miners USD                                                 | 23.898,57 € | 20,24 %               |
|                                              | KraneSharesCSI China                                               | 22.227,66 € | 21,34 %               |
|                                              | WT Precious Metals                                                 | 14.877,94 € | 9,78 %                |
| and and and                                  | Pershing Square                                                    | 13.003,97 € | 10,56 %               |
| or de de                                     | Fundsmith Equity                                                   | 9.153,69 €  | 4,77 %                |
|                                              |                                                                    |             | 0                     |
| Desde início Desde início                    |                                                                    |             |                       |
| do ano do mes<br>071.423.62 € 2.168.893.02 € |                                                                    |             |                       |
| 0,00 € 0,00 €                                |                                                                    |             |                       |
| 85.388,80 € 2.185.388,80 €                   |                                                                    |             |                       |
| 113.965,18 € 16.495,78 €                     |                                                                    |             |                       |
| 5,50 % 0,76 %                                |                                                                    |             |                       |
| 0                                            |                                                                    |             |                       |

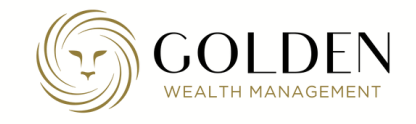

### **FUNCIONALIDADES** MYGOLDEN

#### 01

03

### **Ativos**

Aqui poderá consultar a alocação do seu património pelas principais classes de ativos

### Evolução

Terá uma representação gráfica e uma tabela da rentabilidade desde o início do seu contrato, desde o início do ano ou desde o início do mês.

### Contribuições

Aqui terá acesso aos top 10 investimentos que contribuíram positivamente ou negativamente para a rentabilidade

### 04

02

Carteiras

Nesta secção, poderá ver, em detalhe, cada uma das carteiras do seu património, a sua valorização final e rentabilidade por vários períodos

Após o login, acede ao ecrã principal, onde pode consultar o saldo do seu património, o top 5 de contribuições e a sua respetiva rentabilidade.

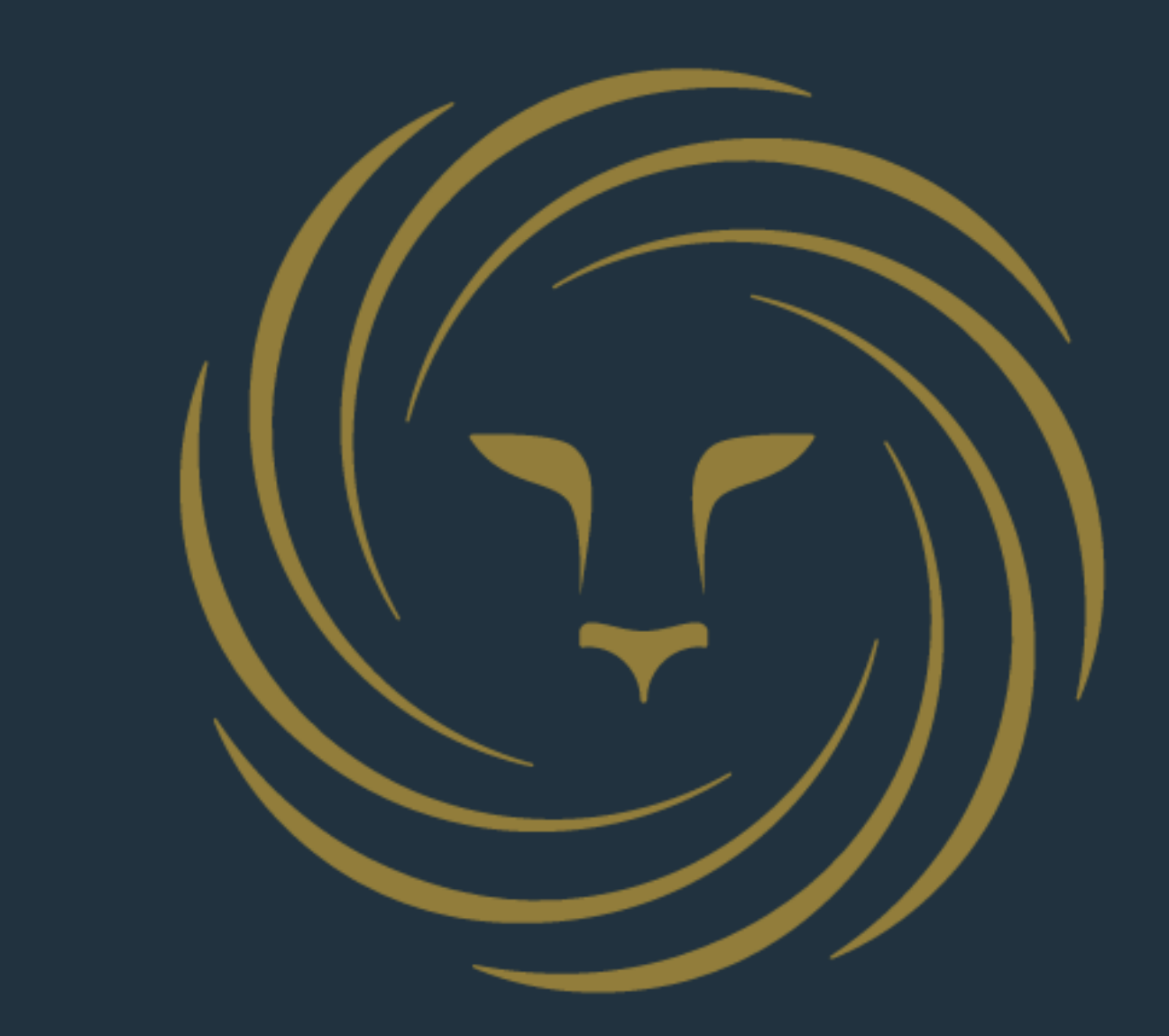

No canto superior direito, terá acesso • à gestão do seu perfil  $\sim$ • às mensagens importantes que pode trocar com a Golden WM ou com o seu financial advisor

### **MYGOLDEN**